## Add Form-D (Re-Inspection) to Inspection Certificate

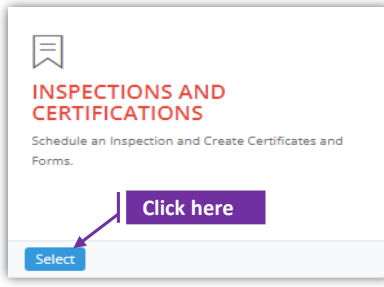

## Set-1: Steps

Click 'Select' button in 'INSPECTIONS AND CERTIFICATIONS' tile on the dashboard.

Users having MDE Admin / Inspector / Supervisor roles will have the access.

| Owner/Manag   | ger First Name           |                        |                      |                      | Owner/Ma         | anager Last Name           |                     |                         |                    | Inspecto        | r Contrac | tor/Provider    |         |                     |
|---------------|--------------------------|------------------------|----------------------|----------------------|------------------|----------------------------|---------------------|-------------------------|--------------------|-----------------|-----------|-----------------|---------|---------------------|
| First Name    |                          |                        |                      |                      | Last Nam         | e                          |                     |                         |                    | Contrac         | tor/Provi | der             |         |                     |
| nspection Typ | pe                       |                        |                      | Inspection Fron      | Date             |                            |                     | Inspection To Date      |                    |                 |           | MDE Tracking II | D       |                     |
| Select Inspec | ction Type               |                        | ~                    | From Date            |                  |                            |                     | To Date                 |                    |                 |           | MDE Tracking    | ID      |                     |
| Search        |                          |                        |                      |                      |                  |                            |                     |                         |                    |                 |           |                 |         |                     |
| Search        |                          |                        |                      |                      |                  |                            |                     |                         |                    |                 |           |                 | Search: |                     |
| Search        | MDE J1<br>Tracking       | l↑<br>Street           | .↓†<br>Street        | Owner/Manage         | at Provid        | li Inspector               | ↓†<br>Inspe         | ection Inspecti         | on Certifi         | Li ete          | Cli       | ck here         | Search: | Notificatio         |
| Search        | MDE I1<br>Tracking<br>ID | Jî<br>Street<br>Number | l↑<br>Street<br>Name | Owner/Manage<br>Name | r Provid<br>Name | if<br>er Inspector<br>Name | ↓↑<br>Inspe<br>Type | sction Inspecti<br>Date | on Certifi<br>Numb | cate<br>er Stat | Cli       | ck here         | Search: | Notificati<br>Lapse |

## Set-2: Steps

- > Click on the certificate ID link to go to the certificate details page.
- Select 'Form D Re-Inspection' from the 'Select the form' dropdown and click 'Add Form'
- > A popup will be displayed to re-confirm. Click 'Yes'.
- Inspector will land on Form D page

|                                                                                                    |                                                                                                    | A date to a second |                                                                                                    |          |
|----------------------------------------------------------------------------------------------------|----------------------------------------------------------------------------------------------------|--------------------|----------------------------------------------------------------------------------------------------|----------|
| elect Form                                                                                                    | ~                                                                                                    | Add Form           |                                                                                                    |          |
| elect Form                                                                                                    |                                                                                                    |                    |                                                                                                    |          |
| orm B - Visual Inspection                                                                                                    |                                                                                                    |                    |                                                                                                    |          |
| orm C - Dust Inspection                                                                                                    |                                                                                                    |                    |                                                                                                    |          |
| orm D - Re-Inspection                                                                                                    |                                                                                                    |                    |                                                                                                    |          |
| orm E - Lead Free Inspection                                                                                                    |                                                                                                    | Are you su         | ire you want to add the                                                                                                 | 1        |
| orm F - Inspection Update                                                                                                    |                                                                                                    |                    | form?                                                                                                    |          |
| orm G - Lead Free Exterior                                                                                                    |                                                                                                    | ,                  | You are adding the form                                                                                                 |          |
|                                                                                                    |                                                                                                    |                    |                                                                                                    |          |
|                                                                                                    |                                                                                                    | No, cance          | el please! Yes, add it!                                                                                                 |          |
|                                                                                                    |                                                                                                    | No, cance          | el please! Yes, add it!                                                                                                 |          |
| ectionScheduleID : 119 and InspectionCertificateNumbe                                                                                                    | er : 1000005                                                                                                | No, cance          | el please! Yes, add it!                                                                                                 |          |
| ectionScheduleID : 119 and InspectionCertificateNumbe                                                                                                    | er : 1000005<br>Date of Inspection:                                                                         | No, cance          | el please! Yes, add it!                                                                                                 |          |
| ectionScheduleID : 119 and InspectionCertificateNumbe<br>MDE Tracking ID:<br>MDE Tracking ID                                                                                                    | ar : 1000005<br>Date of Inspection:<br>10/30/2021 12:30:00 PM                                               | No, cance          | el please! Yes, add it! Inspection Certificate No: 1000005                                                              |          |
| ectionScheduleID : 119 and InspectionCertificateNumbe<br>MDE Tracking ID:<br>ADE Tracking ID                                                                                                    | ar : 1000005<br>Date of Inspection:<br>10/30/2021 12:30:00 PM<br>Unit Number:                               | No, cance          | el please! Yes, add it! Inspection Certificate No: 1000005 Parcel:                                                      | J        |
| ectionScheduleID : 119 and InspectionCertificateNumber<br>MDE Tracking ID:<br>ADE Tracking ID<br>Nadress:                                                                                                    | ar : 1000005<br>Date of Inspection:<br>10/30/2021 12:30:00 PM<br>Unit Number:                               | No, cance          | el please! Yes, add it! Inspection Certificate No: 1000005 Parcel: 0247                                                 | J        |
| ectionScheduleID : 119 and InspectionCertificateNumber<br>MDE Tracking ID:<br>Address:<br>1724 REISTERSTOWN RD<br>Icitate and a filter state of the partice below f                                                                                                    | ar : 1000005<br>Date of Inspection:<br>10/30/2021 12:30:00 PM<br>Unit Number:                               | No, cance          | el please! Yes, add it! Inspection Certificate No: 1000005 Parcel: 0247                                                 |          |
| Address:                                                                                                    | ar : 1000005<br>Date of Inspection:<br>10/30/2021 12:30:00 PM<br>Unit Number:                               | No, cance          | el please!<br>Yes, add it!<br>Inspection Certificate No:<br>1000005<br>Parcel:<br>0247                                  | ]        |
| Address:<br>Part Reisterstrown RD<br>Part Packing ID<br>Address:<br>Part Reisterstrown RD<br>Part Reisterstrown RD<br>Part Rei | ar : 1000005<br>Date of Inspection:<br>10/30/2021 12:30:00 PM<br>Unit Number:                               | No, cance          | el please! Yes, add it! Inspection Certificate No: 1000005 Parcel: 0247                                                 | ]        |
| ectionScheduleID : 119 and InspectionCertificateNumber<br>MDE Tracking ID:<br>Address:<br>1724 REISTERSTOWN RD<br>Select Reinspection Type<br>I certify that on Certify Date<br>, Trevier                                                                                                    | ar : 1000005 Date of Inspection: 10/30/2021 12:30:00 PM Unit Number: nspected the property/unit listed on t | No, cance          | el please! Yes, add it! Inspection Certificate No: 1000005 Parcel: 0247 ced above. I further certify that the property/ | unit has |

## Add Form-D (Re-Inspection) to Inspection Certificate

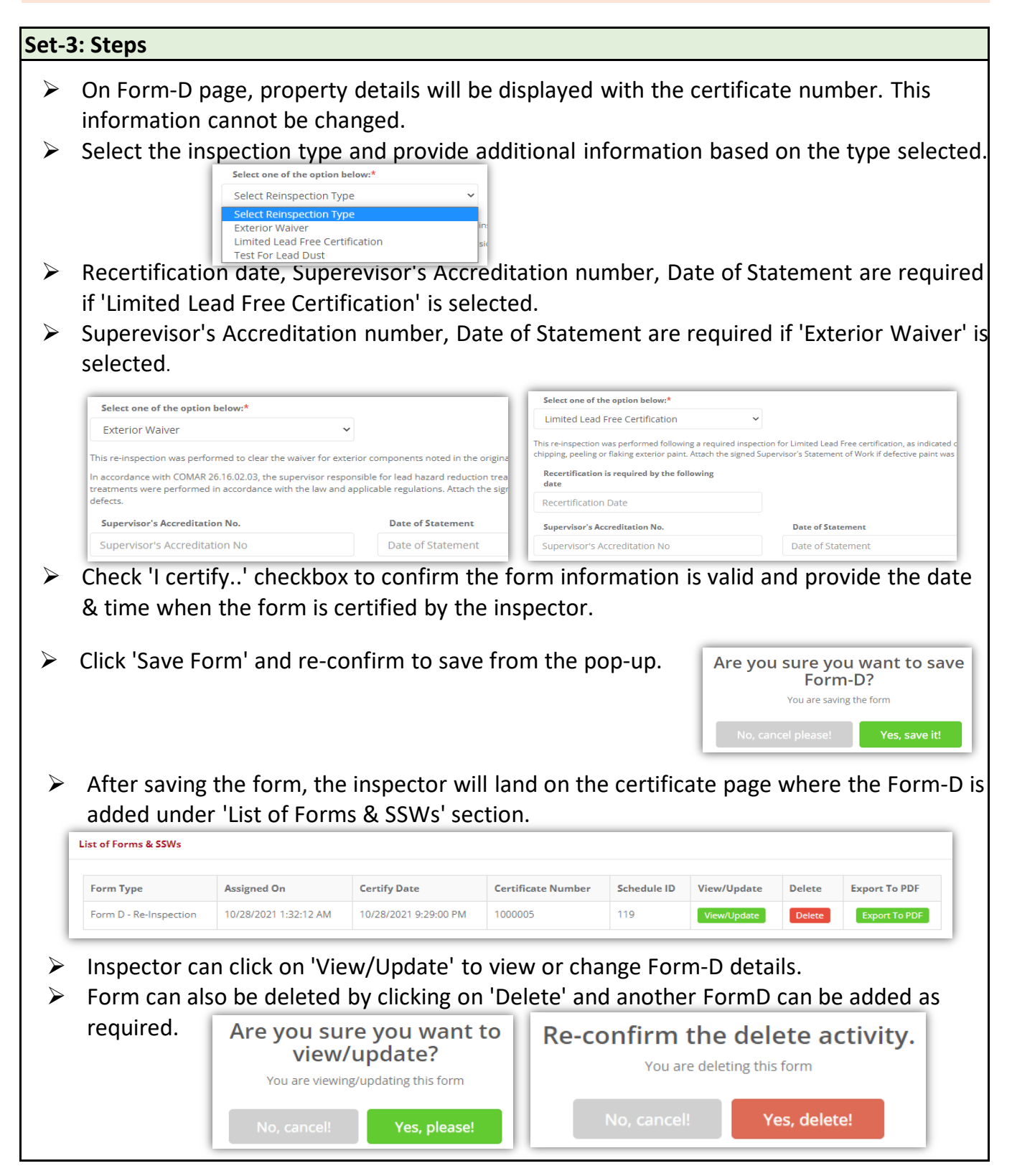